# **PERMOHONAN ELAUN MENCARI** PEKERJAAN

# Klik <u>www.eis.perkeso.gov.my</u>

Bagi kelancaran proses, sila gunakan pelayar <u>Google Chrome</u>

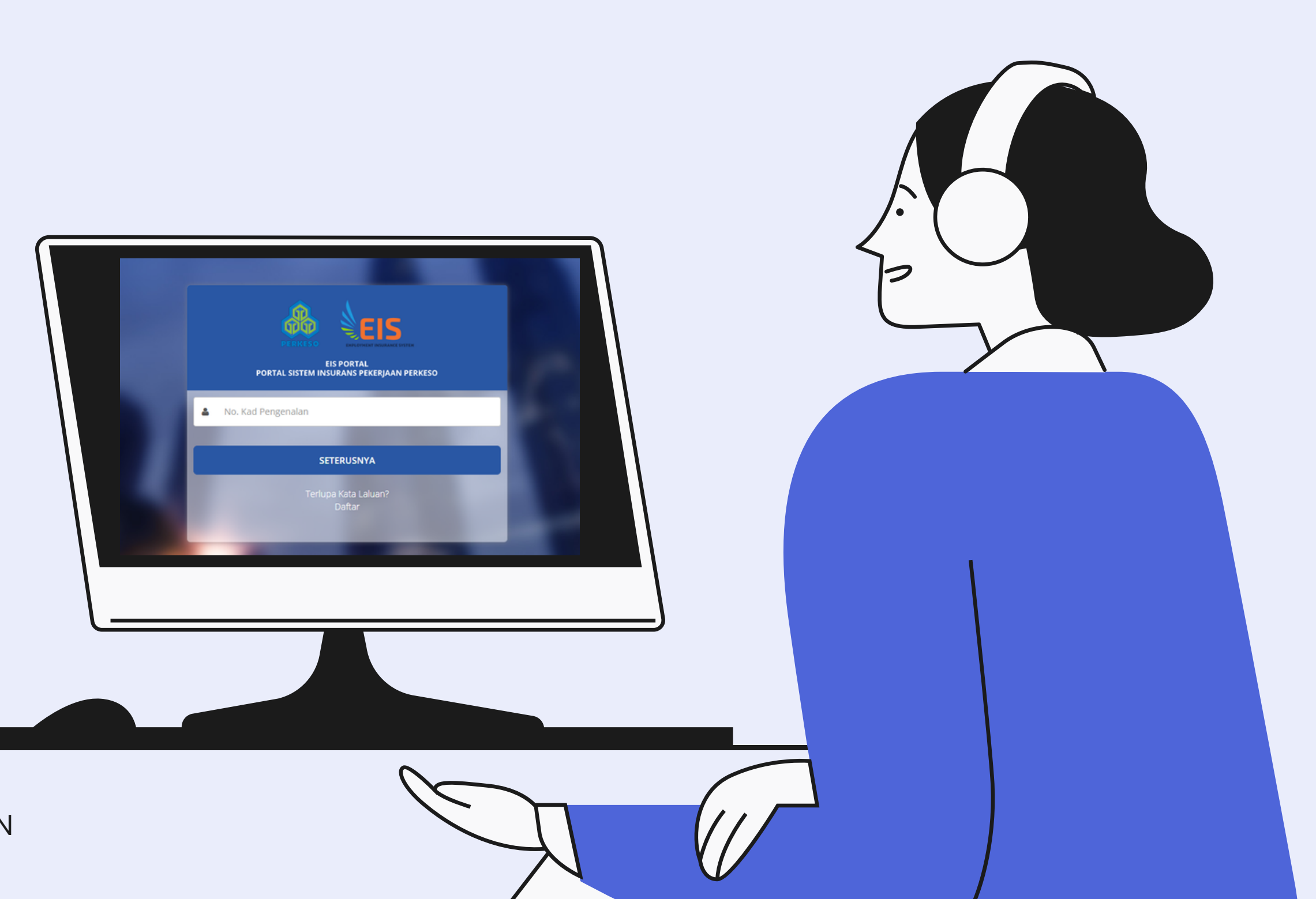

## PORTAL FAEDAH SISTEM INSURANS PEKERJAAN

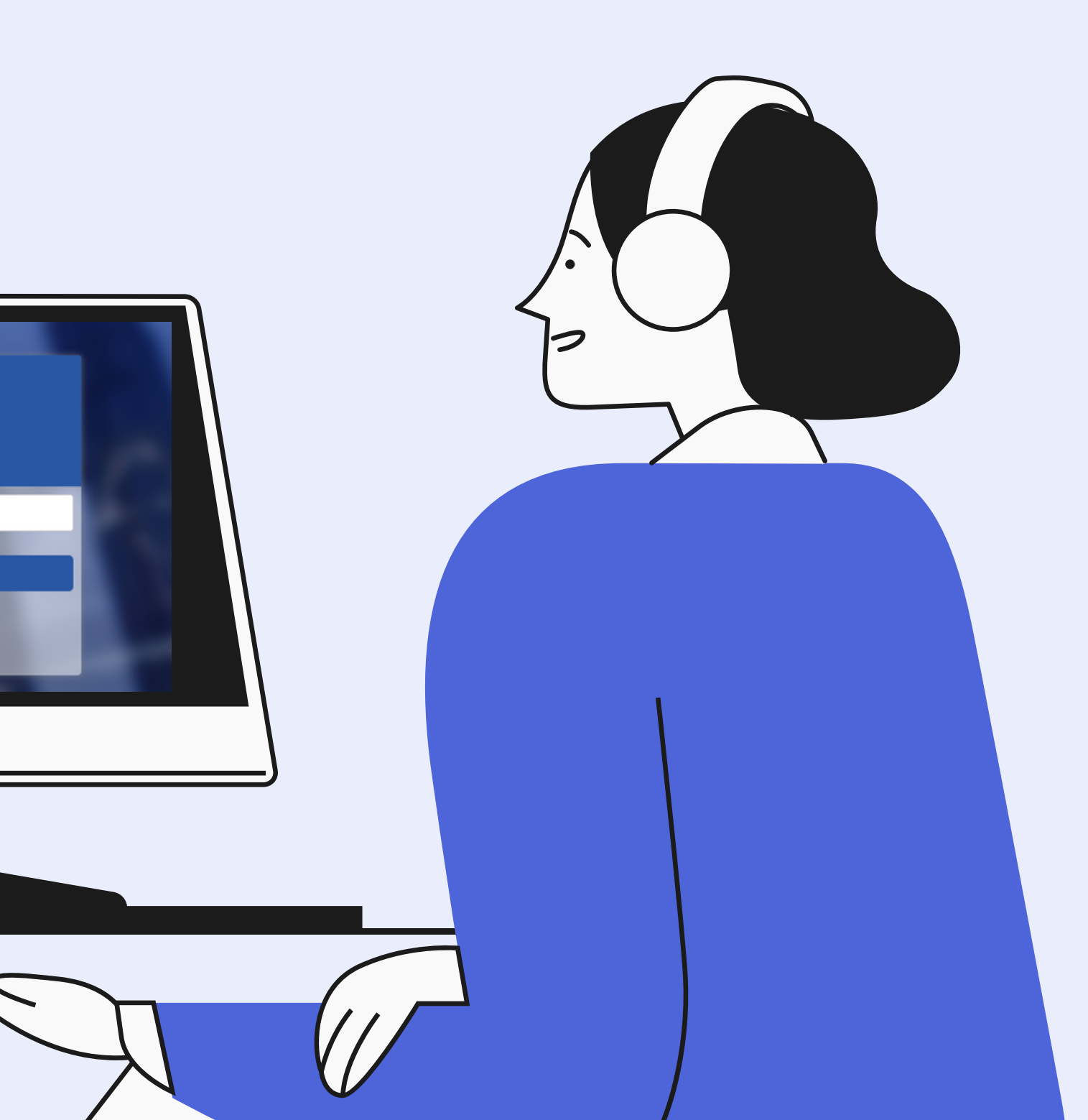

## **PERINGATAN!**

Permohonan EMP hanya boleh dimohon selepas Log Pencarian Pekerjaan dilengkapkan.

Halakan cursor ke tab PERMOHONAN, seterusnya ke BORANG-BORANG dan klik ELAUN MENCARI PEKERJAAN (EMP).

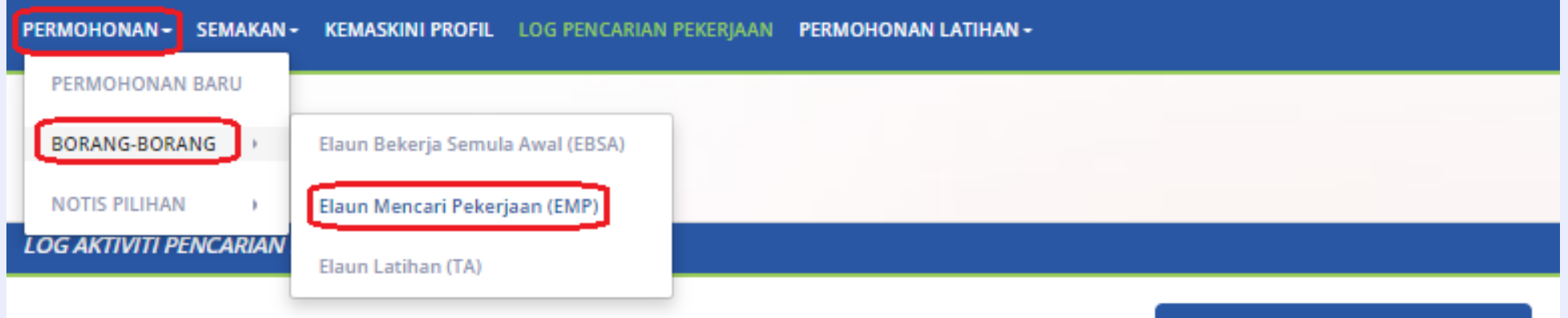

| Memaparkan            | 10 🖌 Jumlah kemasukan |                                                              |                       |             |                       |
|-----------------------|-----------------------|--------------------------------------------------------------|-----------------------|-------------|-----------------------|
| Tarikh<br>Aktiviti ↓≜ | Jenis Aktiviti        | Jenis Pekerjaan                                              | Sumber                | Status      | Tindakan              |
| 25/08/2019            | Permohonan Pekerjaan  | Marketing Associate                                          | Portal Pekerjaan Lain | Telah Mohon | @Semak 🖉 Salin Semula |
| 06/08/2019            | Permohonan Pekerjaan  | Pengurus Perancangan<br>Strategik                            | Portal Pekerjaan Lain | Telah Mohon | @Semak 🖉 Salin Semula |
| 20/07/2019            | Permohonan Pekerjaan  | Marketing Associate                                          | Portal Pekerjaan Lain | Telah Mohon | @Semak 🖉 Salin Semula |
| 20/07/2019            | Permohonan Pekerjaan  | Pekerjaan, Pengambilan, atau<br>Pakar Penempatan / Recruiter | Portal Pekerjaan Lain | Telah Mohon | @Semak 🖉 Salin Semula |
| 20/07/2019            | Permohonan Pekerjaan  | Research Associate<br>(Unspecified Type)                     | Portal Pekerjaan Lain | Ditolak     | @Semak 🖉 Salin Semula |
| 20/07/2019            | Permohonan Pekerjaan  | Pengurus Media Sosial                                        | Portal Pekerjaan Lain | Ditolak     | @Semak 🖉 Salin Semula |
| 20/07/2019            | Permohonan Pekerjaan  | Business Development<br>Associate                            | Portal Pekerjaan Lain | Telah Mohon | @Semak 🖉 Salin Semula |

#### TAMBAH LOG PENCARIAN PEKERJAAN

Sila klik Tidak jika Log Pencarian Pekerjaan telah dilengkapkan.

Klik YA jika masih ingin menambah log pencarian pekerjaan.

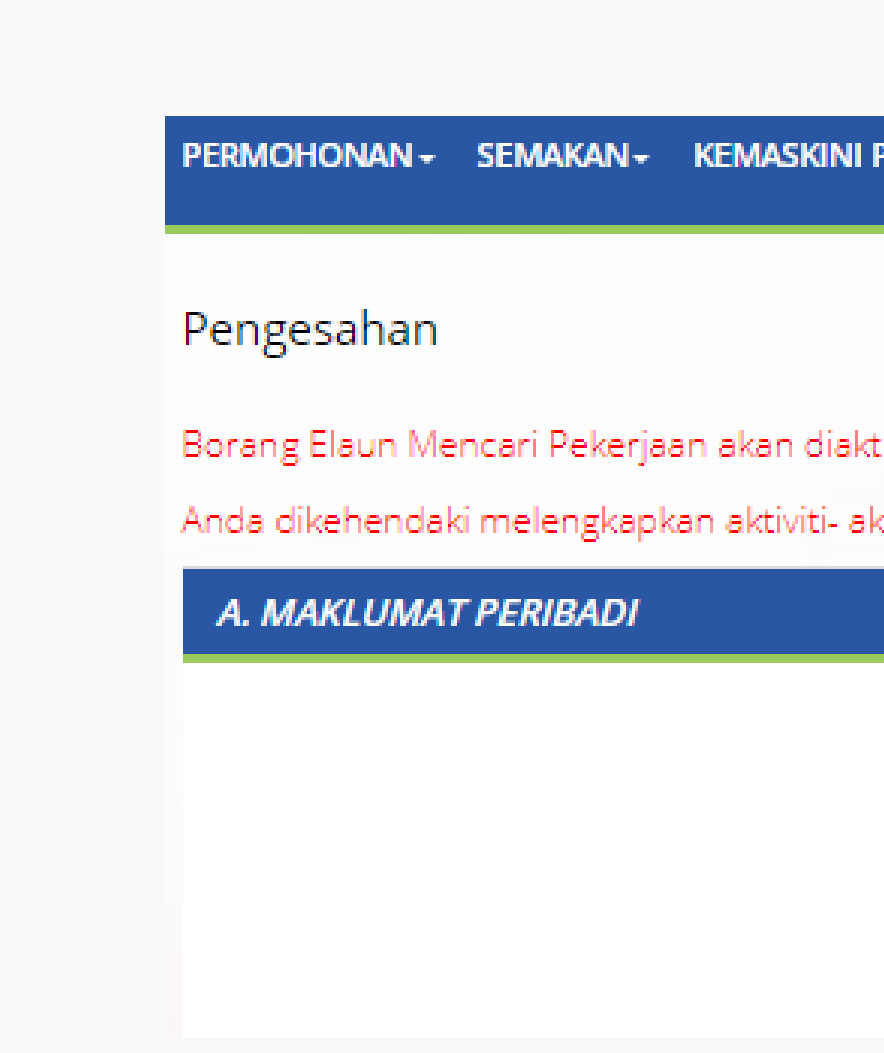

PERMOHONAN - SEMAKAN - KEMASKINI PROFIL LOG PENCARIAN PEKERJAAN PERMOHONAN LATIHAN -

Borang Elaun Mencari Pekerjaan akan diaktifkan apabila tempoh matang untuk memohon EMP telah dicapai.

Anda dikehendaki melengkapkan aktiviti- aktiviti mencari pekerjaan bagi setiap tuntutan Elaun Mencari Pekerjaan (EMP)

Adakah anda ingin mengemaskini aktiviti- aktiviti mencari pekerjaan?

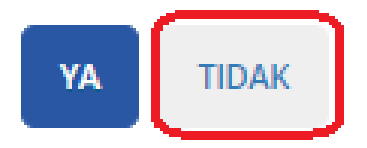

## PENGISYTIHARAN ORANG BERINSURANS

A. MAKLUMAT PERIBADI

Pilih **Tarikh Kehilangan Pekerjaan (LOE)** di dalam ruangan.

Pilih No tuntutan (Bulan kedua / ketiga dan seterusnya)

Klik SEMAK KELAYAKAN

| PERMOHO    | NAN <del>-</del> | SEMAKAN+                          | KEMASKINI PROFI                                | L LOG                   |
|------------|------------------|-----------------------------------|------------------------------------------------|-------------------------|
| Borang     | Elaun            | Mencari                           | Pekerjaan (EMI                                 | P)                      |
| Anda dikeł | hendak           | i melengkapl                      | kan aktiviti- aktiviti r                       | mencari                 |
| A. MAK     | LUMAT            | T PERIBADI                        |                                                |                         |
| Nama       | Orang I          | Berinsurans                       | _                                              |                         |
| Tarikh     | kehilar          | ngan pekerjaa                     | n (LOE)                                        |                         |
| -          |                  |                                   |                                                |                         |
|            |                  |                                   |                                                |                         |
| B. ARAF    | IAN BO           | DRANG                             |                                                |                         |
| Nota:      |                  |                                   |                                                |                         |
|            | 1.               | Jika orang beri<br>berinsurans di | nsurans membuat tur<br>kehendaki mengambi      | ntutan ba<br>il bahagia |
|            | 2.               | jika anda telah                   | encarian pekerjaan un<br>kembali bekerja, sila | ituk setia<br>lengkapk  |

# PENCARIAN PEKERJAAN PERMOHONAN LATIHAN i pekerjaan bagi setiap tuntutan Elaun Mencari Pekerjaan (EMP) No. Kad Pengenalan No. Tuntutan SEMAK KELAYAKAN agi faedah (contoh tuntutan Elaun Mencari Pekerjaan) dan kehilangan pekerjaannya telah disahkan, maka orang

agi faedah (contoh tuntutan Elaun Mencari Pekerjaan) dan kehilangan pekerjaannya telah disahkan, maka orang an dalam Program Penempatan Pekerjaan Semula yang dikendalikan oleh PERKESO dan perlu mengemukakan ap tuntutan bagi tempoh tuntutan yang berhak kepadanya. kan Borang Elaun Bekerja Semula Awal (EBSA).

# B. ARAHAN BORANG & C. RINGKASAN AKTIVITI PENCARIAN KERJA

Pastikan Bilangan aktiviti tertera di sini. Jika tiada, bermaksud Log Pencarian Pekerjaan masih belum dikemaskini bagi bulan semasa/terkini.

Pegawai Pelulus tidak dapat meluluskan bayaran dengan anggapan tiada aktiviti pencarian pekerjaan dilakukan.

| B. ARAHAN BORANG |                                                                                                    |  |
|------------------|----------------------------------------------------------------------------------------------------|--|
| Nota:            |                                                                                                    |  |
|                  | <ol> <li>Jika orang berinsurans membuat tur<br/>berinsurans dikehendaki mengambi<br/>bukti aktiviti pencarian pekerjaan un</li> <li>Jika anda telah kembali bekerja, sila l</li> </ol> |  |
| C. RING          | KASAN AKTIVITI PENCARIAN KERJA                                                                                                    |  |
|                  |                                                                                                    |  |
| jen              | iis-Jenis Aktiviti Pencarian Pekerjaan                                                                                                    |  |
| PENC             | ARIAN PEKERJAAN                                                                                                    |  |
| PERN             | IOHONAN PEKERJAAN 🤁                                                                                                    |  |
| TEMU             | JDUGA 🚯                                                                                                    |  |
| TAW              | ARAN PEKERIAAN                                                                                                    |  |

ntutan bagi faedah (contoh tuntutan Elaun Mencari Pekerjaan) dan kehilangan pekerjaannya telah disahkan, maka orang il bahagian dalam Program Penempatan Pekerjaan Semula yang dikendalikan oleh PERKESO dan perlu mengemukakan ituk setiap tuntutan bagi tempoh tuntutan yang berhak kepadanya. lengkapkan Borang Elaun Bekerja Semula Awal (EBSA).

| Jumlah Bilangan Aktiviti<br>(Jumlah aktiviti yang dilakukan<br>berdasarkan tempoh tuntutan terkini) | Komen<br>(Nyatakan alasan-alasan jika anda gagal mematuhi bilangan aktiviti<br>diperlukan seperti yang disetujui dalam Rancangan Komitmen Pekerjaan) |
|----------------------------------------------------------------------------------------------------|----------------------------------------------------------------------------------------------------|
| 0                                                                                                   |                                                                                                    |
| 0                                                                                                   |                                                                                                    |
| 0                                                                                                   |                                                                                                    |
| 0                                                                                                   |                                                                                                    |

# D. DOKUMEN LOG PENCARIAN PEKERJAAN & E. DOKUMEN SOKONGAN

Bahagian D akan muncul secara auto berdasarkan dokumen yang telah dimuat naik di Log Pencarian Pekerjaan.

## **PERINGATAN!**

Sila klik simbol muat naik di ruangan **Tindakan** dan muat naik sekurang-kurangnya satu Bukti Sokongan Aktiviti Pencarian Pekerjaan

Contoh: Screenshot permohonan pekerjaan / resume

KEGAGALANUNTUKMEMUATNAIKDOKUMEN MANDATORI AKAN MENYEBABKANPERMOHONAN TIDAK DAPAT DITERUSKAN.

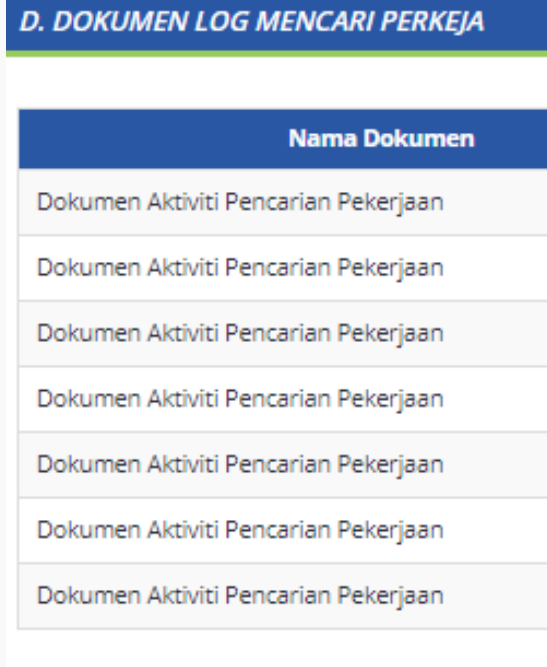

E. DOKUMEN SOKONGAN

Jika terdapat sebarang dokumen tambahan selain daripada dokumen yang terdapat di ruangan Log Pencarian Pekerjaan, sila muat naik di ruangan ini.

Nama Dokumen

Bukti Sokongan Aktiviti Mencari Pekerjaan

| Kategori | Tarikh Muat Naik | Nama Fail                      |
|----------|------------------|--------------------------------|
| Pilihan  | 2020-10-26       | MISC.docx                      |
| Pilihan  | 2020-10-27       | Segi College.docx              |
| Pilihan  | 2020-10-27       | Apical Project Management.docx |
| Pilihan  | 2020-10-27       | GPS Klang.docx                 |
| Pilihan  | 2020-10-27       | MSM.docx                       |
| Pilihan  | 2020-10-27       | ON Semi.docx                   |
| Pilihan  | 2020-10-27       | AirSwift.docx                  |

+ TAMBAH DOKUMEN

| Kategori  | Tarikh Muat<br>Naik | Nama Fail | Tindakan |
|-----------|---------------------|-----------|----------|
| Mandatori |                     |           | <b>*</b> |

## F. PENGISYTIHARAN ORANG BERINSURANS

Sila klik di setiap kotak sebagai tanda Pengisytiharan anda bahawa semua maklumat aktiviti pencarian pekerjaan yang telah diisi adalah benar.

Sila klik HANTAR.

#### F. PENGISYTIHARAN ORANG BERINSURANS

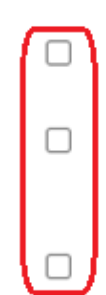

Saya dengan ini mengesahkan bahawa saya masih belum bekerja semula pada masa permohonan Elaun Mencari Pekerjaan (EMP) ini dibuat.

Saya juga dengan ini mengesahkan bahawa maklu saya.

Saya faham bahawa memberikan sebarang maklumat atau dokumen yang palsu atau mengelirukan boleh menyebabkan permohonan saya ditolak atau digantung. Kesalahan memberikan maklumat atau dokumen palsu atau mengelirukan, jika disabitkan, boleh didenda tidak melebihi sepuluh ribu ringgit atau dipenjarakan selama tempoh tidak melebihi dua tahun atau kedua-duanya.

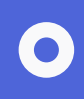

Saya juga dengan ini mengesahkan bahawa maklumat yang diberikan di atas adalah benar dan tepat sepanjang pengetahuan dan kepercayaan

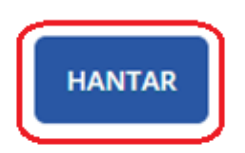

## **SLIP PERMOHONAN**

Slip Permohonan akan tertera jika permohonan berjaya.

Pegawai bahagian insurans akan menyemak dan memproses pembayaran.

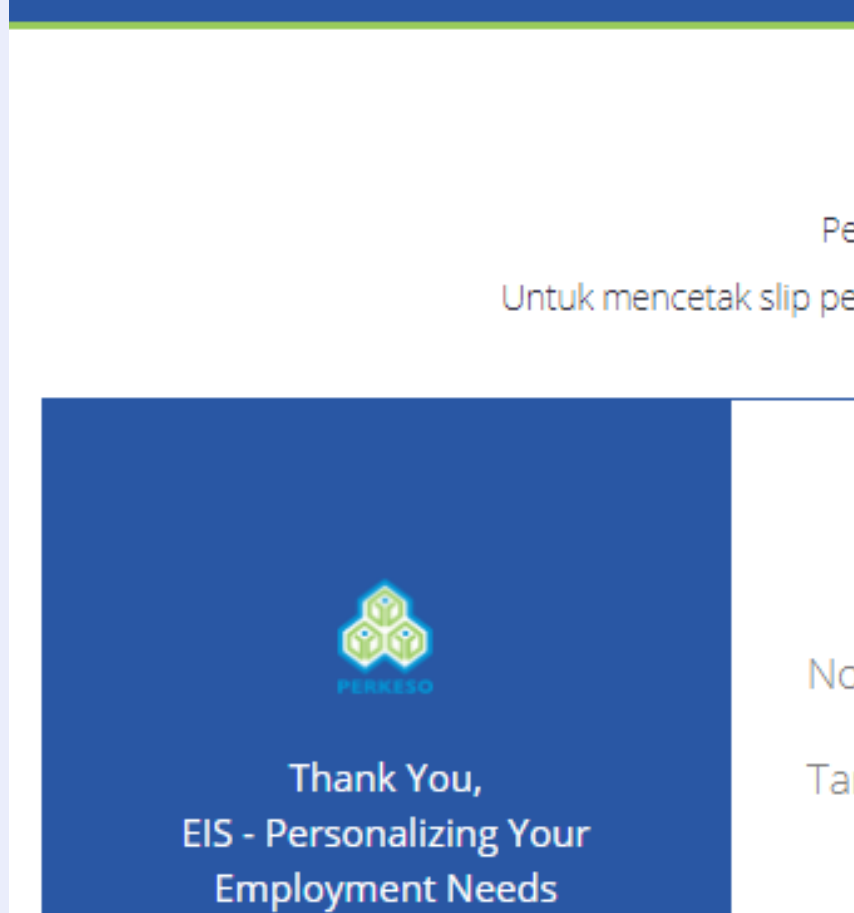

SLIP PERMOHONAN

#### THANK YOU

Permohonan anda telah diterima.

Untuk mencetak slip permohonan ini, sila buat screenshot dan cetak slip ini.

No. Rujukan : EMP3B39

Tarikh : 03/11/2020

MUAT TURUN BORANG

MUAT TURUN SLIP

## **SEMAKAN STATUS PERMOHONAN TUNTUTAN**

Halakan cursor ke tab **SEMAKAN**, klik Status Permohonan Tuntutan

Klik ID Kes

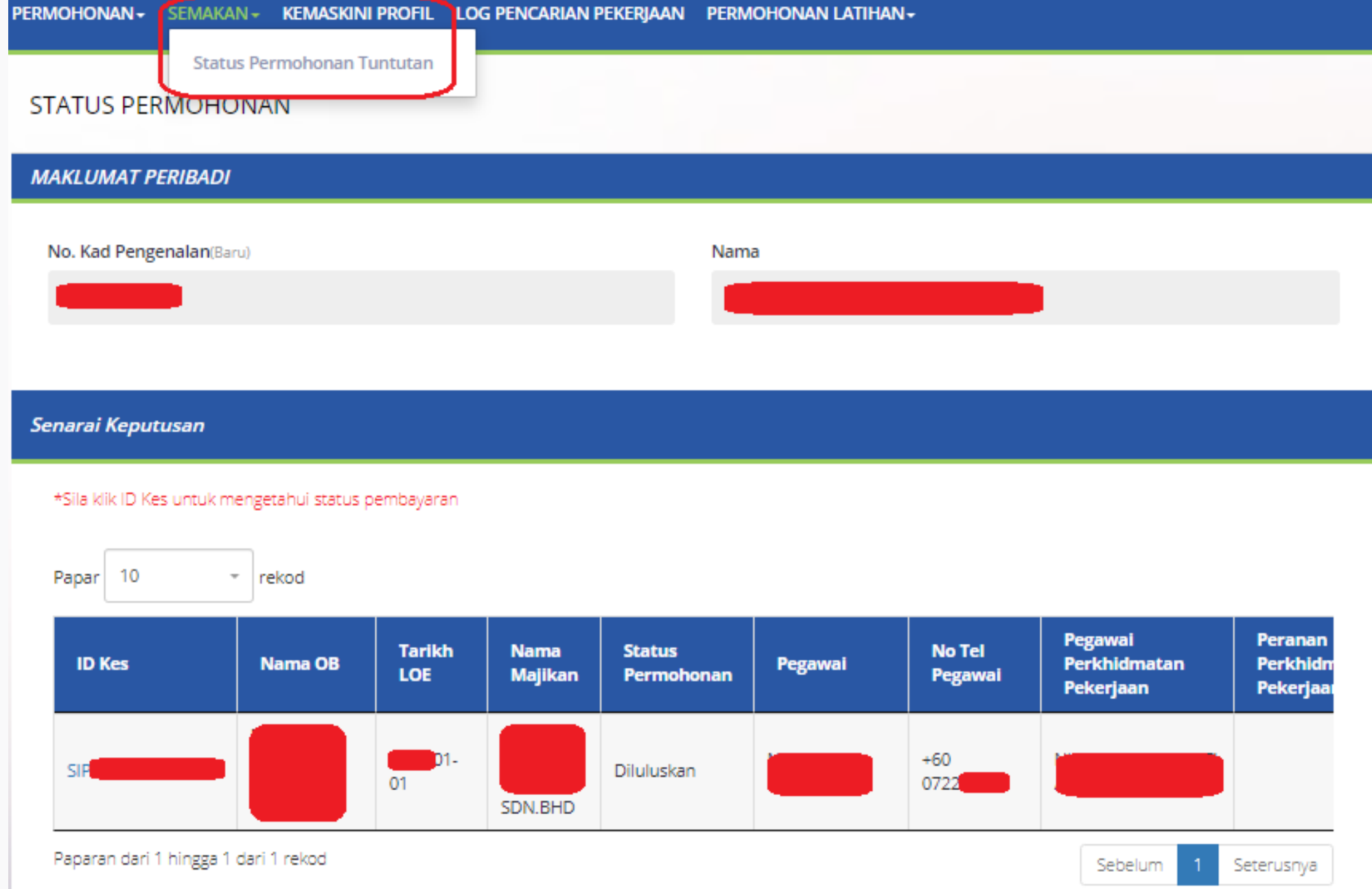

# SEMAKAN STATUS PERMOHONAN TUNTUTAN

Jadual bayaran akan tertera di B**UTIRAN SELANJUTNYA**.

Tarikh Bayaran adalah **tarikh kelulusan** daripada Bahagian Insurans. Jangkaan bayaran dikeditkan ke akaun anda adalah dalam masa 14 hari.

| Status Permohonan Tuntutan |                |  |  |
|----------------------------|----------------|--|--|
| MAKLUMAT KES               |                |  |  |
| ID Kes                     |                |  |  |
| SIP                        | SIP            |  |  |
| No. Kad Penge              | nalan          |  |  |
| _                          | •              |  |  |
|                            |                |  |  |
| BUTIRAN KES                |                |  |  |
|                            |                |  |  |
|                            |                |  |  |
|                            |                |  |  |
|                            |                |  |  |
| Taskb                      |                |  |  |
| Kemaskini                  | ID Kelulusan 🕄 |  |  |
| 10/03/2019                 | EMP1E          |  |  |
| 08/08/2019                 | EMP2E          |  |  |
| 04/11/2019                 | EMP3E          |  |  |

## UNIT SIP, PERKESO PUTRAJAYA

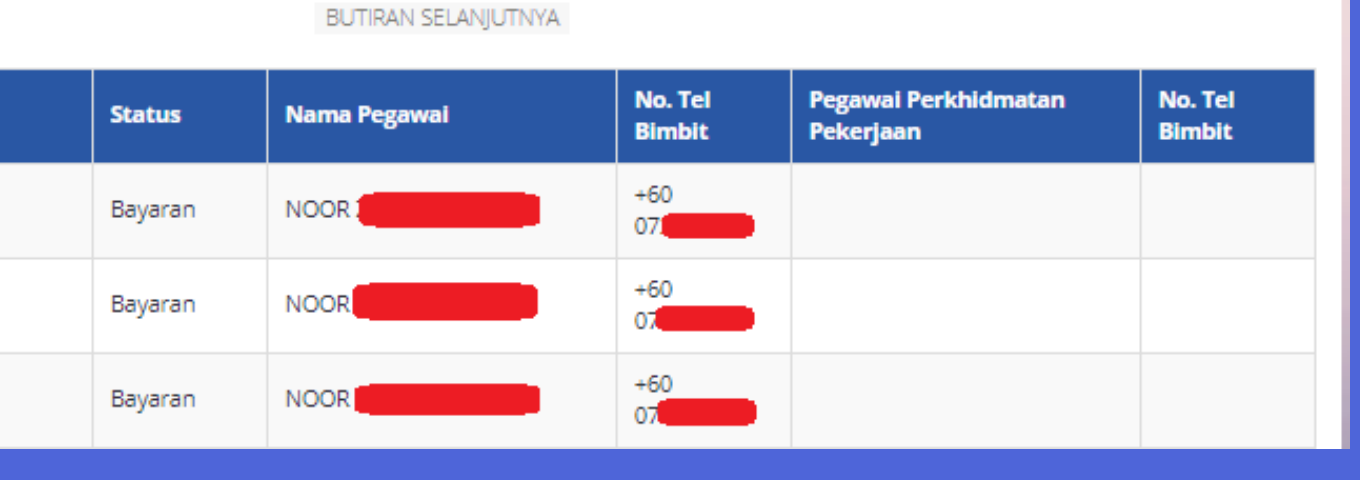

#### SEMAK

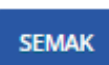

BORANG PERMOHONAN SISTEM INSURANS PEKERJAAN

Tarikh Permohonan

ann rei askan ke ri ografi nerja semala

Diluluskan. Teruskan ke Program Kerja Semula

Status